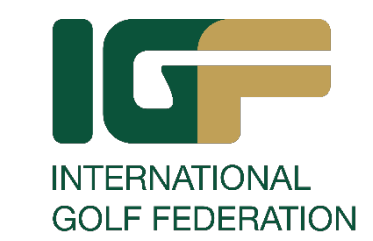

# Safeguarding in Sport E-learning Platform Registration Guide

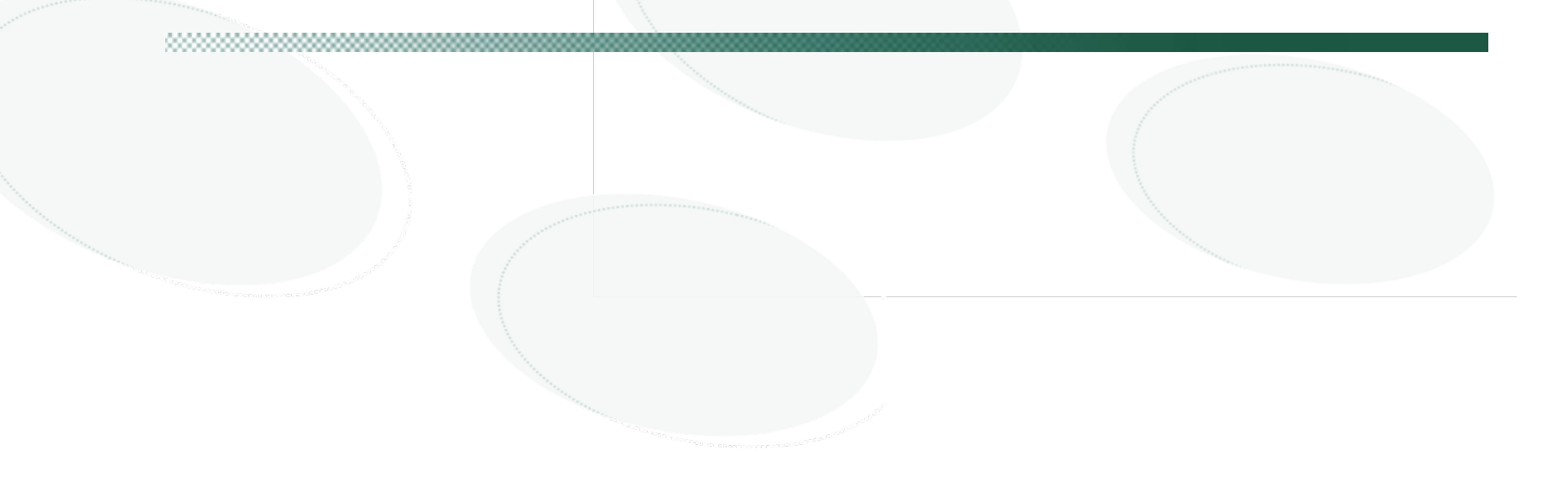

How to Register for the Safeguarding in Sport – Online Training Platform

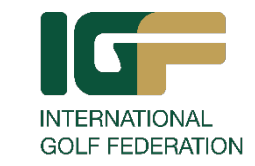

Before you can access the series of courses available via the Safeguarding in Sports Platform, you will need to register.

To start, click here.

Once on the home page, click on the "Sign Up/Sign in" button as circled below.

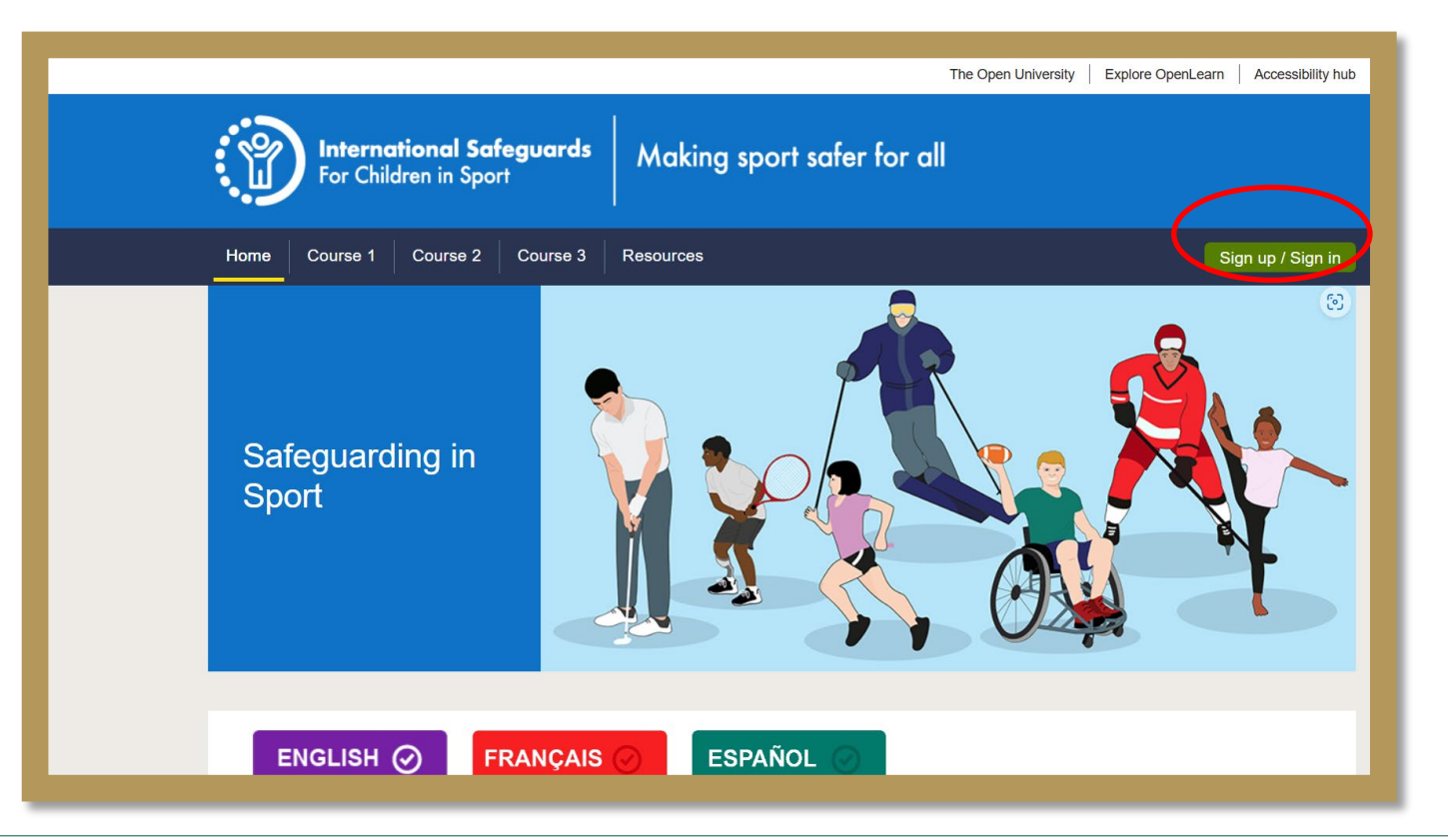

## Sign in to the OU website

You should be taken to the "Sign in to the OU website page.

## Step 1 – Click on "Create account"

Sign in to the OU website

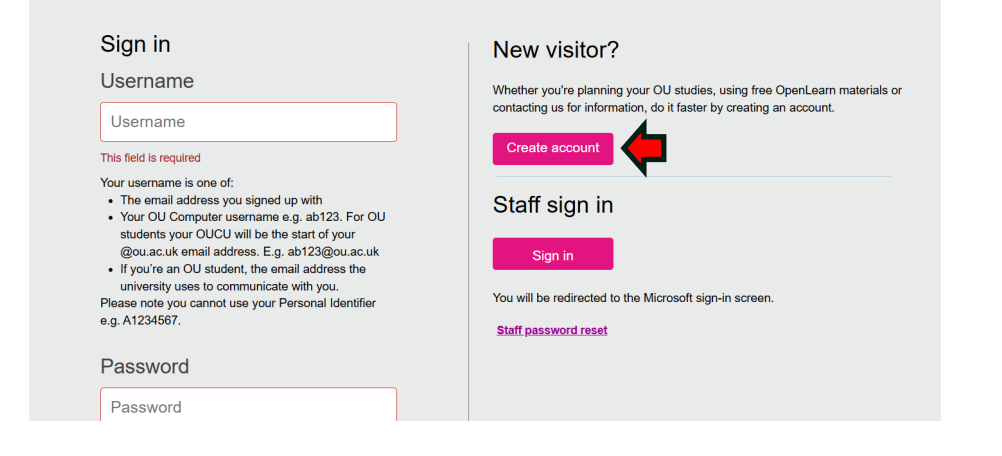

# Step 2 – Select your country of residence from the dropdown list

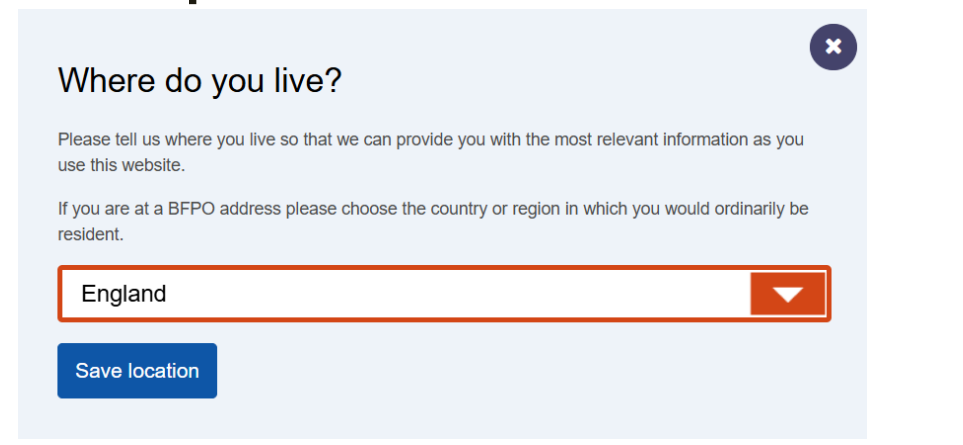

# Step 3 – Complete the mandatory fields and click "Submit".

### Create account

| If you already have an OU online account, please <u>sign in</u> . |                                                                                                    |
|-------------------------------------------------------------------|----------------------------------------------------------------------------------------------------|
|                                                                   |                                                                                                    |
| Fields marked with * are mandatory                                |                                                                                                    |
| Title*                                                            | Select                                                                                                    |
| Forenames*                                                        | Forenames                                                                                                    |
| Surname*                                                          | Surname                                                                                                    |
| Date of birth (DD/MM/YYYY)*                                       | DD MM YYYY                                                                                                    |
| Email address*                                                    | 1981                                                                                                    |
| Retype email address*                                             | Retype email address                                                                                                    |
| Phone number                                                      | Phone number                                                                                                    |
| Password*                                                         | Password                                                                                                    |
| Retype password*                                                  |                                                                                                    |
| Are you considering studying<br>with the OU?                      | Select                                                                                                    |
|                                                                   |                                                                                                    |
|                                                                   | Please read our terms and conditions.                                                                                                    |
|                                                                   | Please read our <u>terms and conditions</u> .  I accept the terms and conditions*                                                                                                    |
|                                                                   | Please read our terms and conditions.  I accept the terms and conditions*  Your contact preferences                                                                                                    |
|                                                                   | Please read our <u>terms and conditions</u> .  I accept the terms and conditions*  Your contact preferences  We would love to have you as part of our university community; we have lots to tell you about, including important information relating to CU study. We may contact you by email, phone, lett or post. We also use your drate to tailor the digital advertising you see from us across websites and social media.                                                                                                    |
|                                                                   | Please read our <u>terms and conditions</u> .                                                                                                    |
|                                                                   | Please read our <u>terms and conditions</u> .                                                                                                    |
|                                                                   | Please read our <u>terms and conditions</u> .                                                                                                    |
|                                                                   | Please read our terms and conditions. I a cacept the terms and conditions.* Our dot love to have you as part of our inversity ommunity: we have lots to tell you about, including important industions to to U study. We may contact you to about, including important industion to to U study. We may contact you as part of our inversity or utat to tailor the digital advertising you ase from us across websites and social media. Or me stay in touch? Net Our provides never to sell your data to anyone else. Of ourse, you can subsorbe or change your preferences at any time. We may also occasionally use you to take part in market research. To more details about how we use your data, see our <u>privacy policy (opens in a new tab</u> ). Subtribution: |

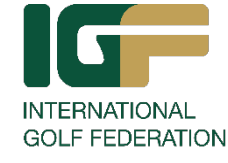

# First time Login and Enrolling to Courses

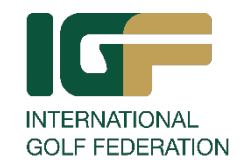

Now that you have an account, you will be able to enrol for the courses. To begin, please return to the home/login page by clicking <u>here</u>.

Once back on the home page, click on sign in and then enter your email and password in the sign-in section.

After signing in, you will be redirected to the home page and will now see "**My profile**", circled in Gold.

Now you can enrol by clicking on "**Course 1**", circled in red.

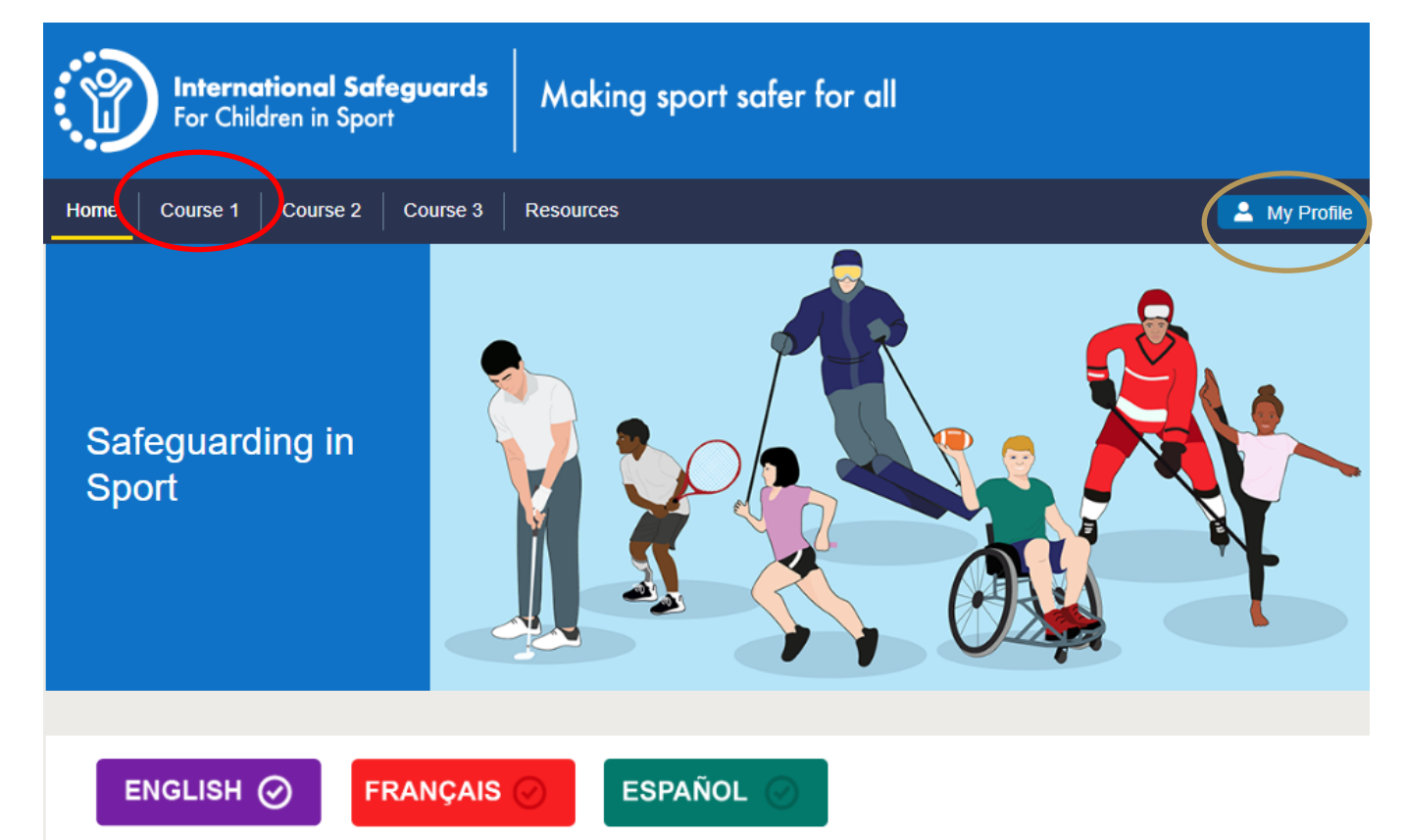

#### Welcome to Safeguarding in Sport

The most important element in sport is the people involved. The success of sport relies on putting people – their safety, wellbeing, and welfare – at the centre of what sport does.

Safeguarding in Sport is a series of three online courses for everyone involved in sport. They have been designed to increase your understanding of safeguarding, why it is important, and how you can develop safeguarding in your own sport. Safeguarding is about everyone, and it applies to everyone, whatever your role in sport.

The content for these courses was originally developed by FIFA and has been revised to suit a more general sport audience. We would like to thank FIFA for all their support.

This series of courses has been developed with support from the Australian Government (Team Up), the Commonwealth Games Federation, the International Ice Hockey Federation, the International Platform on Sport and Development (sportanddev), the International Skating Union, the International Ski and Snowboard Federation, the International Tennis

# **Enrolling to Courses**

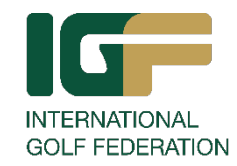

Follow the steps below.

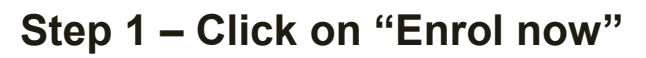

Course

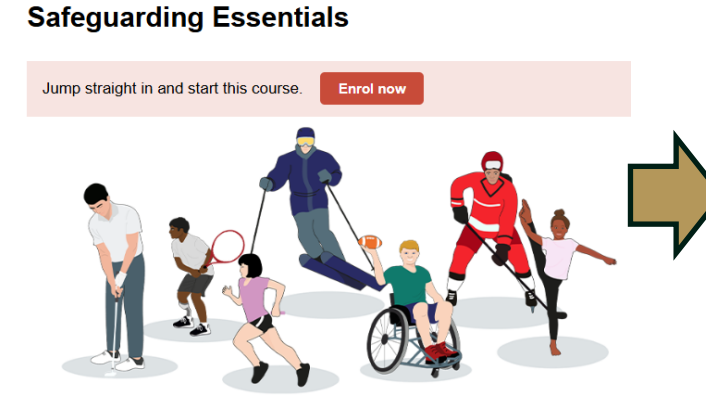

### Click on "Enrol me"

Please confirm you want to enrol on Safeguarding Essentials. Please r profile' button. Please read the site Terms & Conditions of use and prive profile data

Enrol me

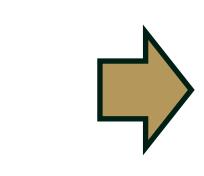

# Step 2 - Scroll down and click on Step 2.

To access the quiz you must complete the pre course declaration and survey, then visit all the course content.

Step 2: Confirmation of age and eligibility to work with children
 Step 3: Course survey

Click on Answer Questions and then "Submit questionnaire when done"!

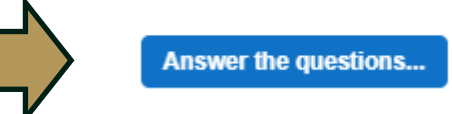

### Step 3 - Click on Step 3

Click on Answer Questions and then "Submit questionnaire when done"!

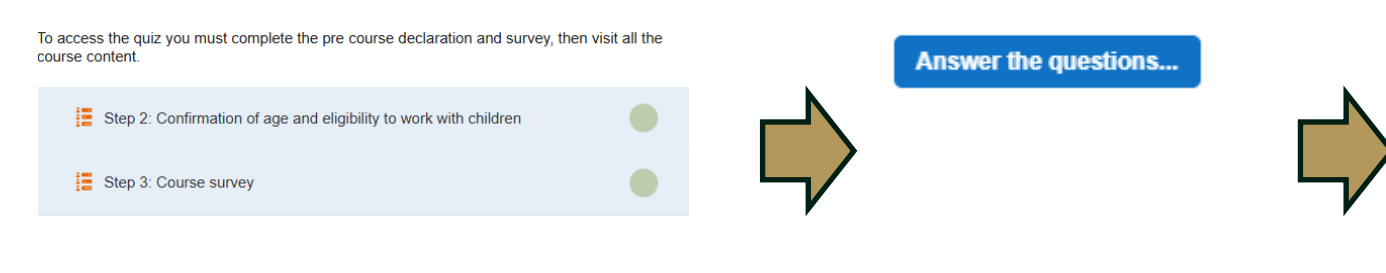

## Step 4 – Click on "Get started"

#### Step 3: Course survey

Please complete this short survey about your involvement in sport.

Thank you for completing this Questionnaire.

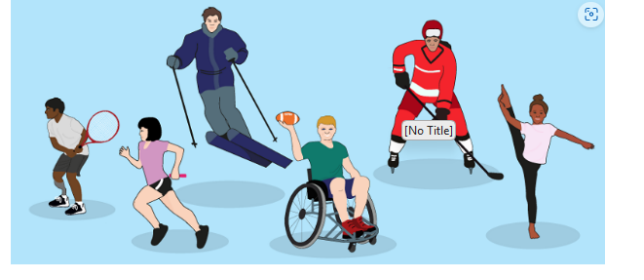

You are now ready to start.

Click on the 'Get started' button below to begin the Safeguarding Essentials course

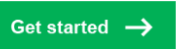

And off you goe UNERCONTROLOGY CONTROLOGY CONTROLOG

> Introduction Who is this course for?

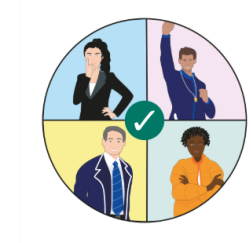

Show description ~

This short course on Safeguarding Essentials is designed to support everyone involved in sport whether you are in a voluntary or paid role either for an international sports organisation, for a national sport association, for a sports club, or as an athlete or player, a coach, manager, official or other role, such as a safeguarding or child protection lead, physiotherapst or medio.

The course is designed for everyone from grassroots to the elite. It is divided into three 30-minute sessions for you to complete at your own pace. The course explains how safeguarding is everybody's responsibility.

This course is free and open to all, and you are welcome to study it without enrolling. However, if you want to earn an Open University digital badge for your learning, you'll need to enrol on the course.

This course is the first in a collection of three online courses that are free, and anyone can d

To receive a download you must complete the entire course, including the quiz, and achieve a minimum number of correct answers. Once successfully completed, you can down load the certificate by clicking on A My Profile